# LAB 7

# Virtual PC

Download a free version from:

http://www.microsoft.com/en-gb/download/details.aspx?id=4580

Install it on your PC (Win8 not supported!).

## Open a click New->New Virtual Machine Wizard

| New Virtual Machine Wizard |                                                                                                    |
|----------------------------|----------------------------------------------------------------------------------------------------|
|                            | Welcome to the New Virtual Machine<br>Wizard                                                                                         |
|                            | This wizard helps you create and configure a new virtual<br>machine or add an existing virtual machine to the Virtual PC<br>Console. |
|                            | The virtual machine configuration is stored in a .vmc file.                                                                          |
|                            | To continue, click Next.                                                                                                    |
|                            | ile ma                                                                                                    |
|                            | < Back Next > Cancel                                                                                                    |

#### Create a new virtual machine

| New Virtual Machine Wizard                                                                                                    |  |  |
|----------------------------------------------------------------------------------------------------|--|--|
| Options<br>You can create a new virtual machine or add an existing one to the Virtual PC<br>Console.                                                                                                    |  |  |
| Select an option:                                                                                                    |  |  |
| Oreate a virtual machine                                                                                                    |  |  |
| This option guides you through the basic configurations necessary for creating a<br>new virtual machine.                                                                                                    |  |  |
| Use default settings to create a virtual machine                                                                                                    |  |  |
| You can automatically create a .vmc file with default settings. The resulting virtual machine will not have a virtual hard disk associated with it, so you will have to select one using the Settings dialog. |  |  |
| Add an existing virtual machine                                                                                                    |  |  |
| You can add a virtual machine to the Virtual PC Console from existing .vmc files.                                                                                                    |  |  |
|                                                                                                    |  |  |
| < Back Next > Cancel                                                                                                    |  |  |

### Name it:

| New Virtual N                                                                                                    | Nachine Wizard                        |       |  |
|----------------------------------------------------------------------------------------------------|---------------------------------------|-------|--|
| Virtual Machine Name and Location<br>The name you specify will appear in the list of virtual machines in the Virtual PC<br>Console.                                                                                                    |                                       |       |  |
| Type the name for the virtual machine file. Choose a name that will help you identify this<br>virtual machine's hardware or software configuration or which operating system it will run.<br>The file is automatically saved to the My Virtual Machines folder. To save it to a different<br>location, use the Browse button. |                                       |       |  |
| Name<br>New                                                                                                    | and location: Virtual Machine Browse, |       |  |
| ×+°                                                                                                    |                                       |       |  |
|                                                                                                    |                                       |       |  |
|                                                                                                    | < Back Next > Ca                      | ancel |  |

Choose your operating system, if you are not sure – go for 'other'

| Operating System<br>Select the operating system you p                                                                     | olan to install on this virtual machine.                                                                                                    |
|----------------------------------------------------------------------------------------------------|----------------------------------------------------------------------------------------------------|
| Selecting an operating system her<br>settings for this virtual machine. I<br>select an operating system that re<br>Other. | re allows the wizard to recommend appropriate<br>If the desired guest operating system is not listed,<br>equires an equivalent amount of memory or select |
| Operating system:                                                                                                    | Default hardware selection:                                                                                                    |
| Other 🔻                                                                                                    | Memory: 128 MB                                                                                                    |
| Windows 98                                                                                                    | Virtual disk: 16,384 MB                                                                                                    |
| Windows NT Workstation<br>Windows 2000<br>Windows XP<br>OS/2<br>Windows Vista                                             | Sound: Sound Blaster 16 compatible                                                                                                    |
| Windows NT Server<br>Windows 2000 Server<br>Windows Server 2003                                                           |                                                                                                    |
| Other                                                                                                    | < Back Next > Cancel                                                                                                    |
|                                                                                                    |                                                                                                    |

# Change RAM, for Windows 7 give it at least 512MB

| Memory       You can configure the RAM on this virtual machine.         To improve the performance of this virtual machine and run more applications on its operating system, increase the amount of RAM allocated to it. To leave more RAM for other virtual machines on your system, use the recommended RAM allocation.         Recommended RAM:       [128 MB]         Allocate RAM for this virtual machine by:       Image: Commended RAM         Image: Image: Im |                   | New Virtual Machine Wizard                                                                                                    |   |  |
|----------------------------------------------------------------------------------------------------|-------------------|----------------------------------------------------------------------------------------------------|---|--|
| To improve the performance of this virtual machine and run more applications on its operating system, increase the amount of RAM allocated to it. To leave more RAM for other virtual machines on your system, use the recommended RAM allocation.<br>Recommended RAM: [128 MB]<br>Allocate RAM for this virtual machine by:<br><ul> <li>Using the recommended RAM</li> <li>Adjusting the RAM</li> <li>Set the RAM for this virtual machine:</li> <li>4MB</li> </ul>                                                                                                    | E                 | <b>Memory</b><br>You can configure the RAM on this virtual machine.                                                                                                    |   |  |
| Recommended RAM: [128 MB]<br>Allocate RAM for this virtual machine by:<br>Using the recommended RAM<br>Adjusting the RAM<br>Set the RAM for this virtual machine:<br>4 MB<br>4 MB<br>4 MB                                                                                                    | on its<br>RAM for | To improve the performance of this virtual machine and run more applications on its<br>operating system, increase the amount of RAM allocated to it. To leave more RAM for<br>other virtual machines on your system, use the recommended RAM allocation. |   |  |
| Allocate RAM for this virtual machine by:<br><ul> <li>Using the recommended RAM</li> <li>Adjusting the RAM</li> <li>Set the RAM for this virtual machine:</li> <li> <ul> <li>4 MB</li> <li>512 MB</li> </ul> </li> </ul>                                                                                                    | 6                 | Recommended RAM: [128 MB]                                                                                                    |   |  |
| <ul> <li>Using the recommended RAM</li> <li>Adjusting the RAM</li> <li>Set the RAM for this virtual machine:</li> <li>4 MB</li> </ul>                                                                                                    |                   | Allocate RAM for this virtual machine by:                                                                                                    |   |  |
| Adjusting the RAM     Set the RAM for this virtual machine:         512 MB     4 MB     2804 MB                                                                                                    | ×                 | Using the recommended RAM                                                                                                    |   |  |
| Set the RAM for this virtual machine:<br>512 MB<br>4 MB<br>2804 MB                                                                                                    |                   | Adjusting the RAM                                                                                                    |   |  |
| 4 MB 2804 MB                                                                                                    |                   | Set the RAM for this virtual machine:                                                                                                    |   |  |
|                                                                                                    | 512 MB            | 4 MB 2804 MB                                                                                                    |   |  |
|                                                                                                    |                   |                                                                                                    |   |  |
| < Back Next > Cancel                                                                                                    | Cancel            | < Back Next > Ca                                                                                                    |   |  |
| New hard disk:                                                                                                    |                   | New hard disk:                                                                                                    | 1 |  |

| New Virtual Machine Wizard                                                                                                    |
|----------------------------------------------------------------------------------------------------|
| Virtual Hard Disk Options<br>Before you can install an operating system on this virtual machine, you must add<br>a new or existing virtual hard disk to it.         |
| A virtual hard disk is a .vhd file that is stored on your physical hard disk and is used to contain the guest operating system, applications, and data files.       |
| The first vir <mark>tual</mark> hard disk you create or select for your virtual machine is called Hard Disk<br>1 in S <mark>ettings</mark> and is the startup disk. |
| Do you want to use:                                                                                                    |
| An existing virtual hard disk                                                                                                    |
| A new virtual hard disk                                                                                                    |
|                                                                                                    |
|                                                                                                    |
|                                                                                                    |
|                                                                                                    |
|                                                                                                    |
| < Back Next > Cancel                                                                                                    |

### Give it at least 40GB

| Virtual Hard Disk Location                                                                                                    |  |
|----------------------------------------------------------------------------------------------------|--|
| size.                                                                                                    |  |
| Type a name for the new virtual hard disk. Unless you specify a different location, the<br>virtual hard disk file will automatically be saved in the same location as the virtual<br>machine configuration file. |  |
| Name and location:                                                                                                    |  |
| Jal Machines Wew Virtual Machine Wew Virtual Machine Hard Disk.vhd Browse                                                                                                    |  |
| Maximum virtual hard disk size: 130,557 MB                                                                                                    |  |
| Virtual hard disk size: 40000 MB                                                                                                    |  |
| To learn more about the different types of virtual hard disks, see Virtual PC Help. For advanced virtual hard disk options, use the Virtual Disk Wizard.                                                         |  |
| < Back Next > Cancel                                                                                                    |  |

You are done. Finish, start a virtual machine and load an image:

| 🌖 Select CD Ima | ge to Capture  |                            |                 | <b>X</b>                 |
|-----------------|----------------|----------------------------|-----------------|--------------------------|
| Look in:        | 📗 vm test      | <u></u>                    | - G 🕫 🛙         | ຯ▼                       |
| æ               | Name           | 20                         | Date mod        | ified Type               |
| Recent Discos   | 📗 fg4          |                            | 23/10/201       | 3 10:52 File folder      |
| Recent Places   | 🚱 en_windows_  | _7_professional_with_sp1_> | «86_d 18/09/201 | 3 13:39 ISO File         |
|                 |                |                            |                 |                          |
| Desktop 🧹       |                |                            |                 |                          |
| Libraries       |                |                            |                 |                          |
|                 |                |                            |                 |                          |
| Computer        |                |                            |                 |                          |
|                 |                |                            |                 |                          |
| Network         | •              |                            |                 | •                        |
|                 | File name:     |                            |                 | <ul> <li>Open</li> </ul> |
|                 | Files of type: | CD Images (*.iso)          |                 | Cancel                   |